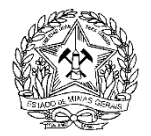

GOVERNO DO ESTADO DE MINAS GERAIS SECRETARIA DE ESTADO DE MEIO AMBIENTE E DESENVOLVIMENTO SUSTENTÁVEL INSTITUTO ESTADUAL DE FLORESTAS DIRETORIA DE FAUNA GERÊNCIA DE CONSERVAÇÃO E RESTAURAÇÃO DE FAUNA SILVESTRE TERRESTRE

## Instruções para obtenção das coordenadas geográficas:

Para obter as coordenadas geográficas no formato solicitado, acesse: https://earth.google.com

A- Clique em Menu

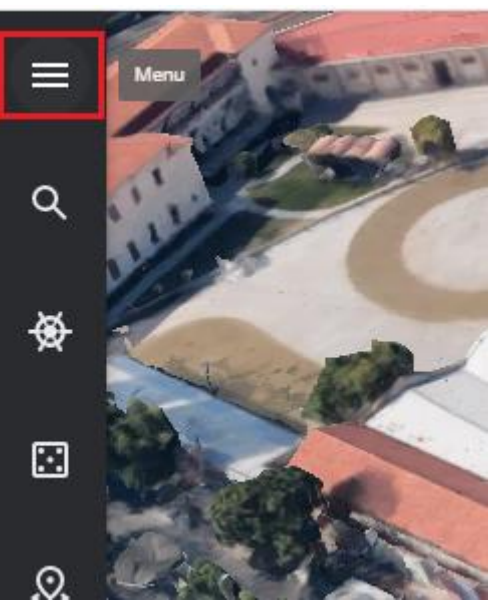

B- Clique em configurações

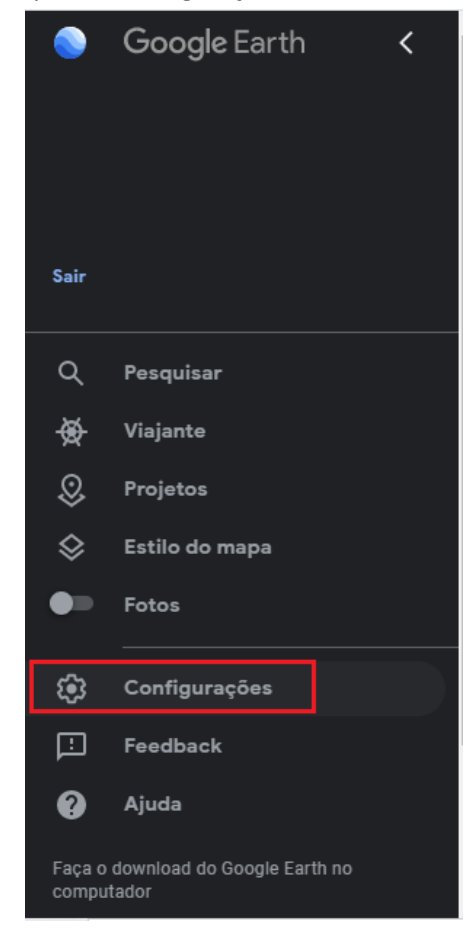

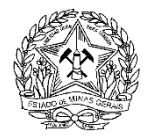

C- Desça com o cursor e na opção "formato de latitude/longitude "selecione: "decimal"

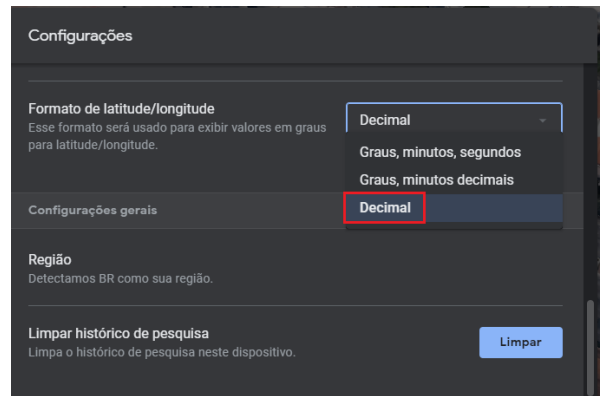

D- Volte à tela inicial e clique em pesquisar

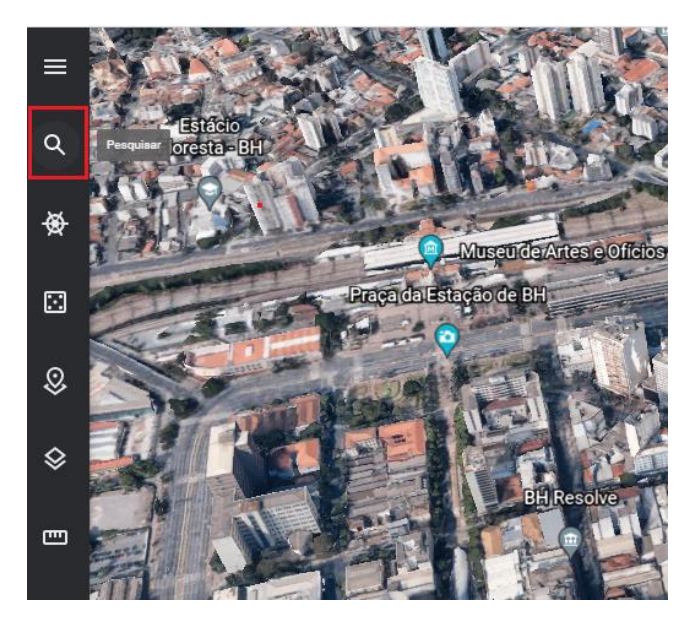

E- Digite seu endereço na barra localizada à esquerda da tela

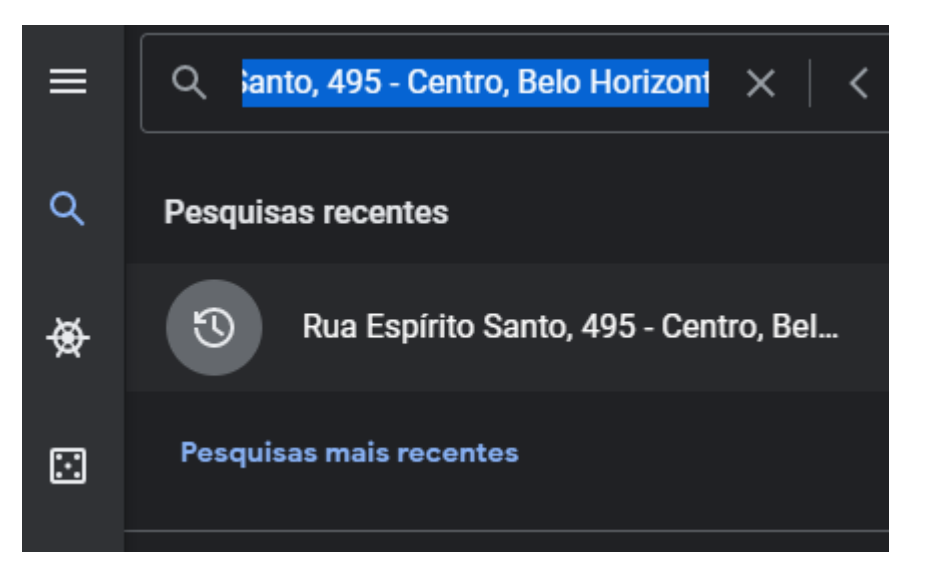

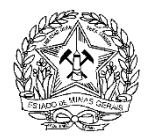

GOVERNO DO ESTADO DE MINAS GERAIS SECRETARIA DE ESTADO DE MEIO AMBIENTE E DESENVOLVIMENTO SUSTENTÁVEL INSTITUTO ESTADUAL DE FLORESTAS DIRETORIA DE FAUNA GERÊNCIA DE CONSERVAÇÃO E RESTAURAÇÃO DE FAUNA SILVESTRE TERRESTRE

F- Clique sobre o marcador em vermelho

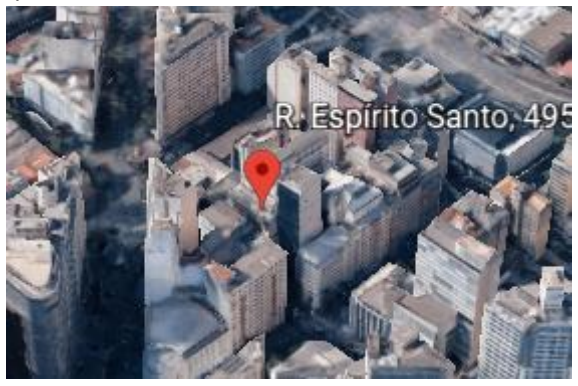

G- As coordenadas no formato desejado estarão listadas no canto inferior direito da tela:

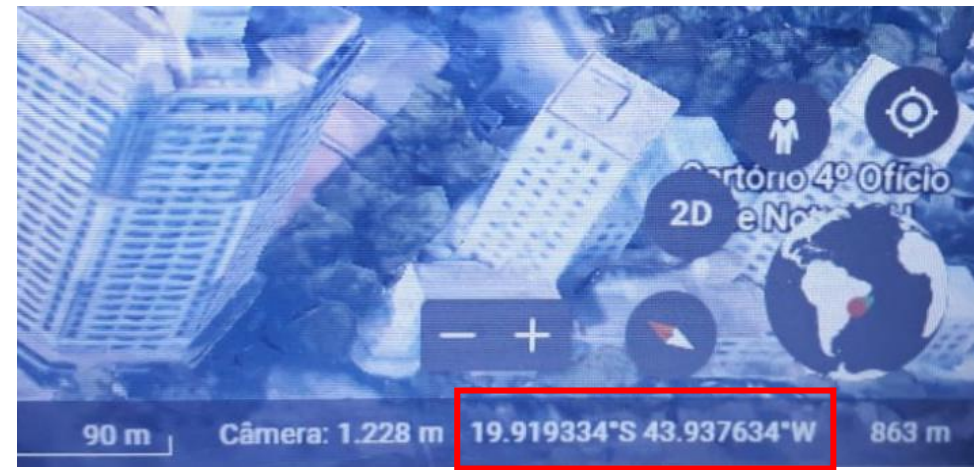

H- Copie as coordenadas para o formulário de Solicitações sispass. A primeira coordenada refere-se à latitude e a segunda à longitude. Sempre que a latitude for ao Sul (s) ou/e a Oeste (w) as coordenadas deverão conter um sinal de "-" na frente.

## Para conferir se as coordenadas estão corretas:

- I- Abra o Google Earth.
- J- Na caixa de pesquisa no painel esquerdo, insira as coordenadas acrescidas do sinal de "-" quando necessário:

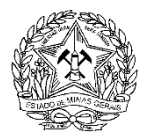

GOVERNO DO ESTADO DE MINAS GERAIS SECRETARIA DE ESTADO DE MEIO AMBIENTE E DESENVOLVIMENTO SUSTENTÁVEL INSTITUTO ESTADUAL DE FLORESTAS DIRETORIA DE FAUNA GERÊNCIA DE CONSERVAÇÃO E RESTAURAÇÃO DE FAUNA SILVESTRE TERRESTRE

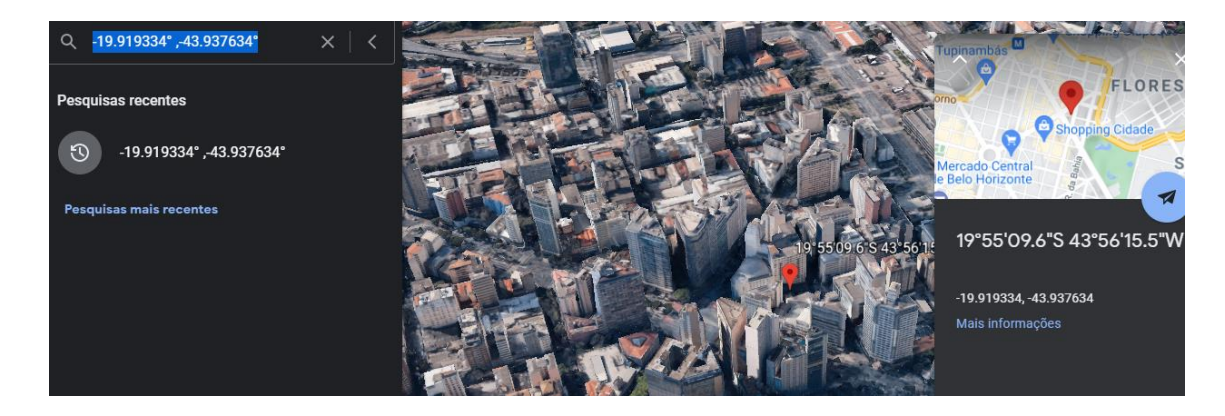

K- O Google Earth aplicará zoom a esse local